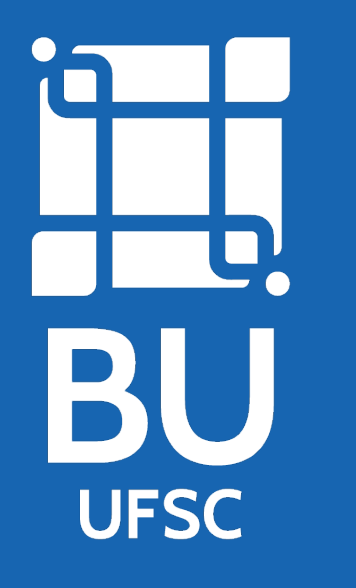

## Como localizar material na Biblioteca Universitária da UFSC (BU/UFSC)

**Passo 1 -** Acesse o site **<portal.bu.ufsc.br>** e clique na opção **'Consulte acervo''** 

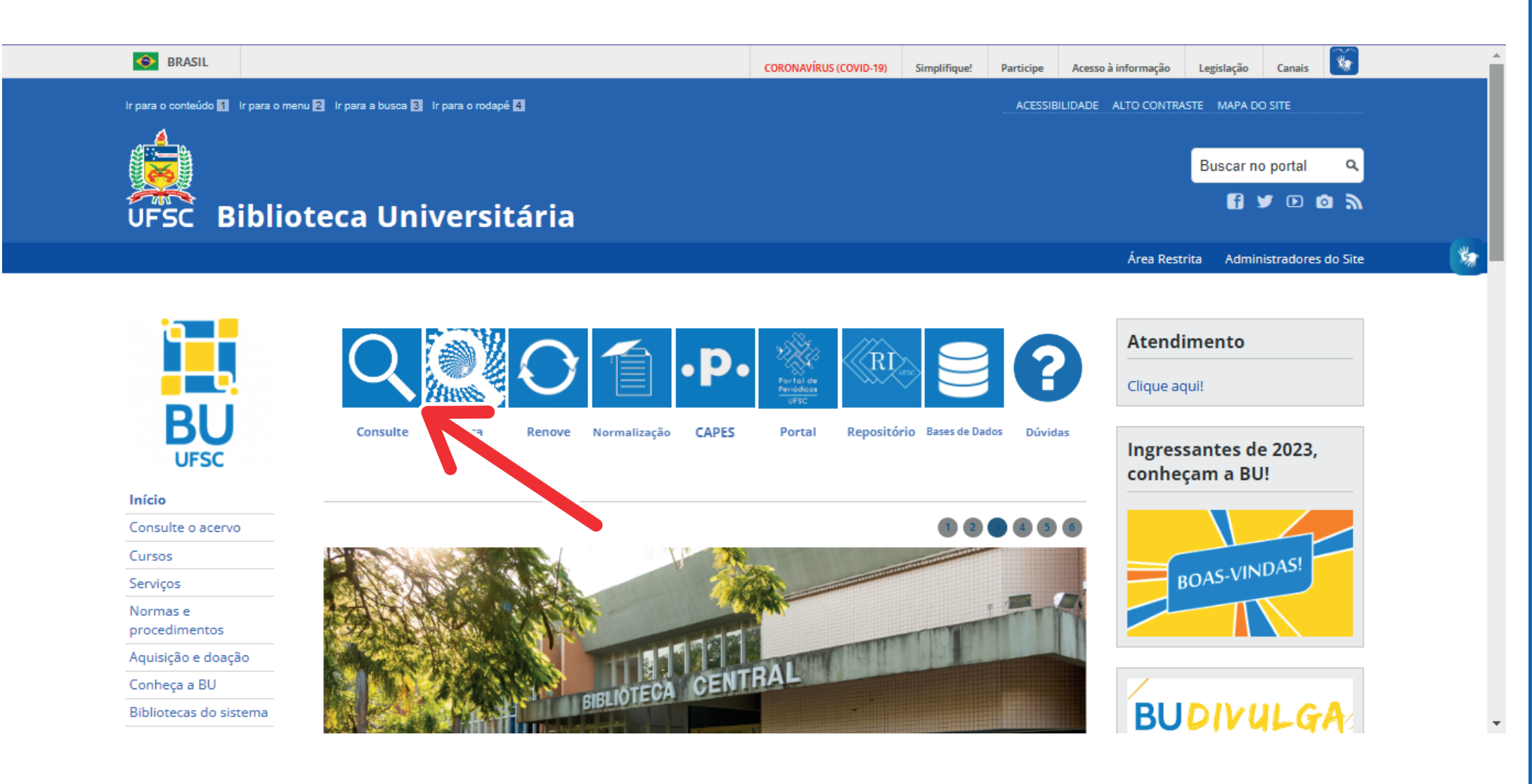

**Passo 2 -** Digite, na caixa de pesquisa, uma ou mais palavras que represente o que você está prcurando.

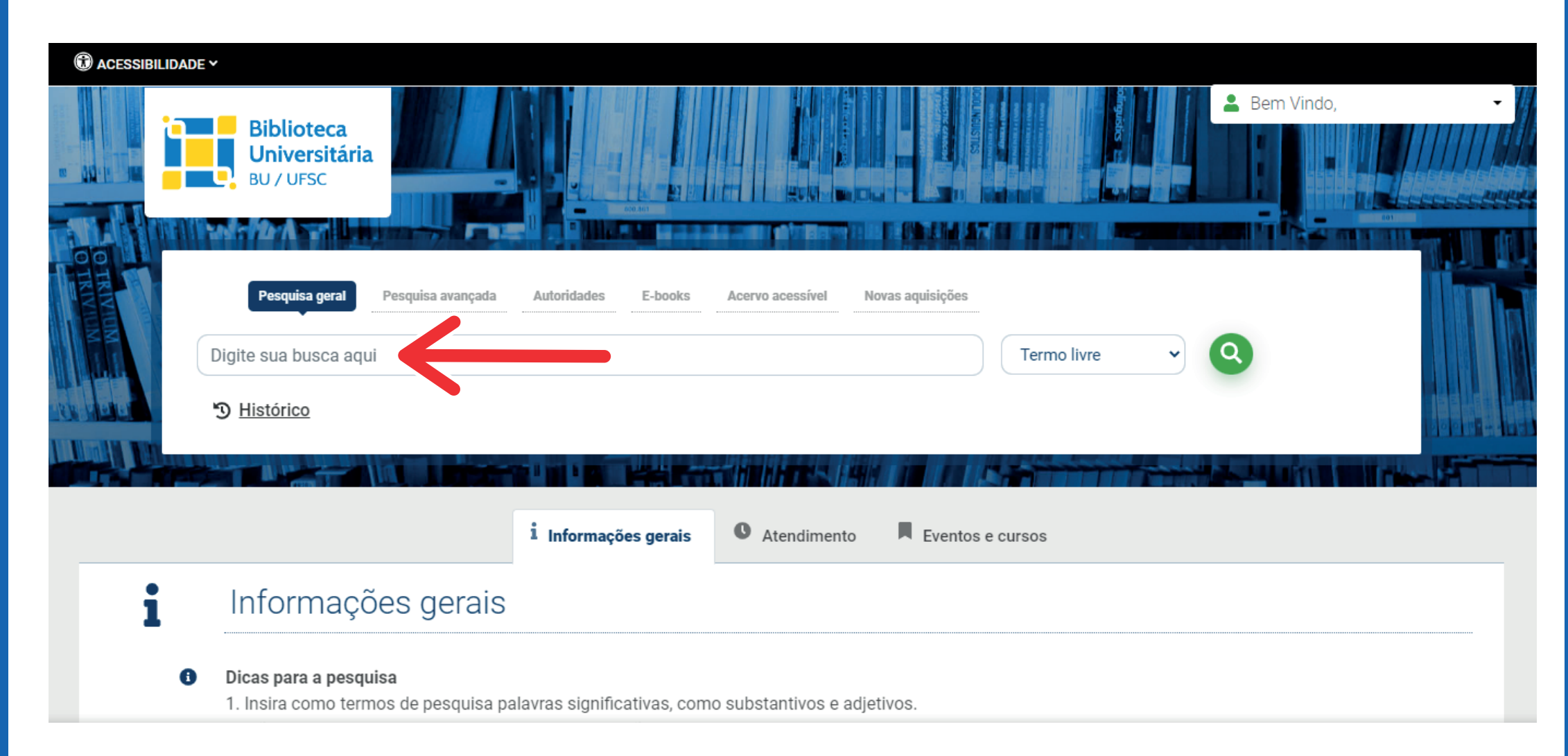

**Passo 3 -** Selecione a aba, à direita da caixa de pesquisa, aonde deve aparece a(s) palavra(s) digitada(s) e busque novamente. A pesquisa pode ser realizada por termo livre, título, assunto, autor ou livre.

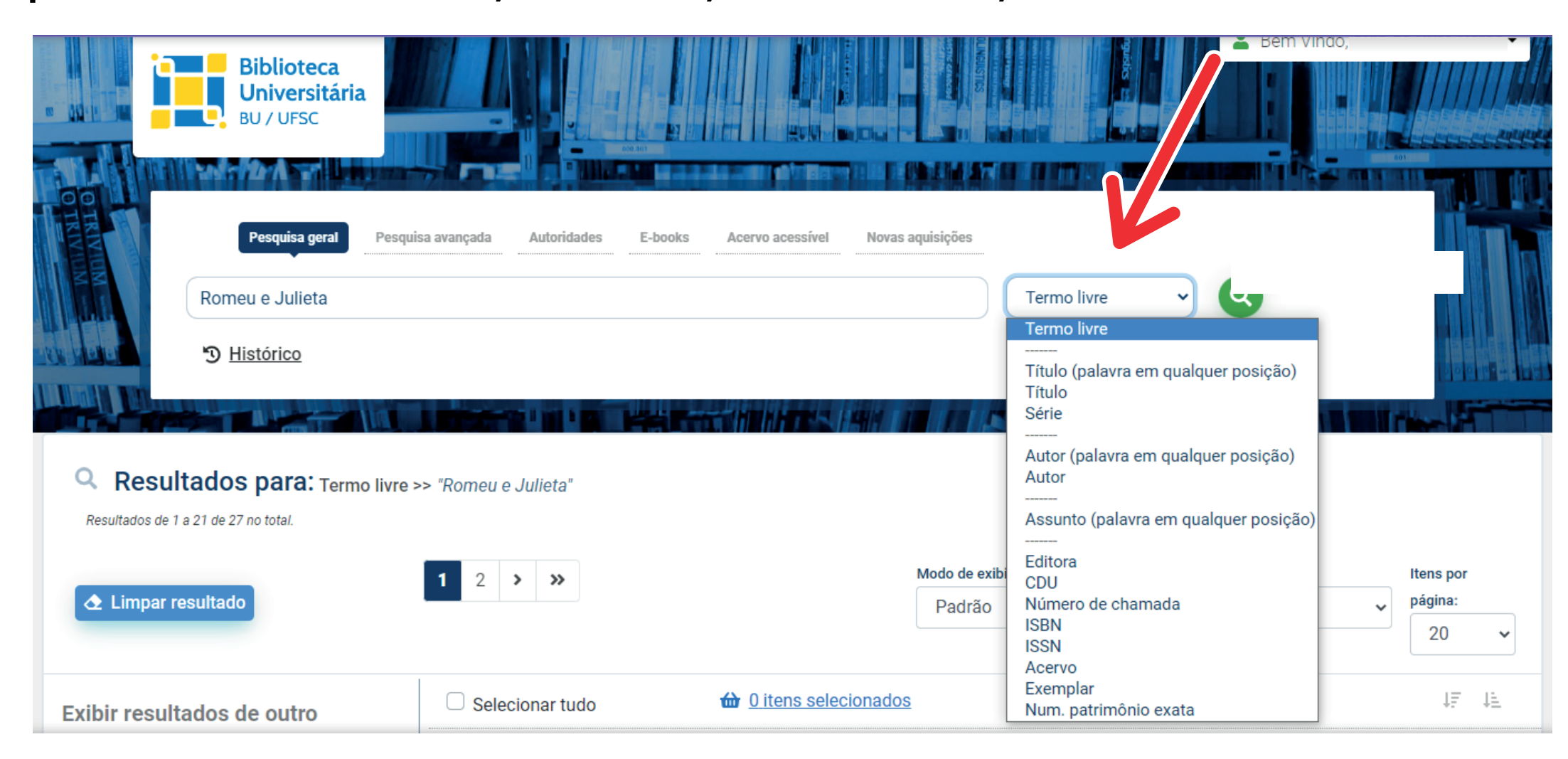

Passo 4 - Utilize as opção ao lado esquerdo para limitar a sua pesquisa por 'Biblioteca'', por 'Tipo de obra", por "Data de Publicação", etc...

|                                                                     |      | 1 2 >    | »>                                   |                          | Modo de exibição: | Ordenar por: |  | Itens por |            |
|---------------------------------------------------------------------|------|----------|--------------------------------------|--------------------------|-------------------|--------------|--|-----------|------------|
| \Delta Limpar resultado                                             |      |          | Padrão                               | ✓ Título                 | ~                 | página:      |  |           |            |
|                                                                     |      |          |                                      |                          |                   |              |  | 20        | ~          |
| Exibir resultados de outro                                          |      | Selecion | nar tudo                             |                          | 5                 |              |  | ΥĒ        | ψ <u>E</u> |
| repositório                                                         |      | 1.       | Romeu e Julieta - :                  | <u>3. ed. / 2018</u>     |                   |              |  |           |            |
| Base Local                                                          |      |          | Tipo do material:                    | Livros                   |                   |              |  |           |            |
| <ul> <li>Repositórios de acesso livre</li> </ul>                    |      |          | Edição:                              | 3. ed.                   |                   |              |  |           |            |
| Refinar sua busca                                                   |      |          | Ano de publicação:                   | 2018                     |                   |              |  |           |            |
| <b>T</b> Filtros selecionados                                       |      |          | Localização:                         | 82-93 G589r 3.ed.        |                   |              |  |           |            |
| <ul> <li>Nenhum filtro selecionado ainda</li> </ul>                 |      |          |                                      |                          |                   |              |  | Acervo 37 | 7434       |
|                                                                     |      | 2.       | <u>Como <mark>Romeu e Jul</mark></u> | <mark>ieta</mark> / 2011 |                   |              |  |           |            |
| > Unidade de informação                                             |      |          | Tipo do material:                    | Livros                   |                   |              |  |           |            |
| Biblioteca Central                                                  | ()   |          | Ano de publicação:                   | 2011                     |                   |              |  |           |            |
| <ul> <li>Biblioteca Setorial do Colégio<br/>de Aplicação</li> </ul> | (13) |          | Localização:                         | 869.0(81)-31 A9270       | c                 |              |  |           |            |
| Biblioteca Setorial de Joinville                                    | (1)  |          |                                      |                          |                   |              |  | Acervo 30 | )1648      |
| > Tipo de obra                                                      |      | 3.       | Romeu e Julieta / 2                  | <u>2011</u>              |                   |              |  |           |            |
| CD-ROMs                                                             | (1)  |          | Tipo do material:                    | Livros                   |                   |              |  |           | 1          |
| DVDs                                                                | (1)  |          | Ano de publicação:                   | 2011                     |                   |              |  |           |            |
| Livros                                                              | (24) |          | Localização:                         | 82-03 D672r              |                   |              |  |           |            |

Passo 5 - Clique no link 'Localização'' para verificar a disponibilidade do material no acervo.

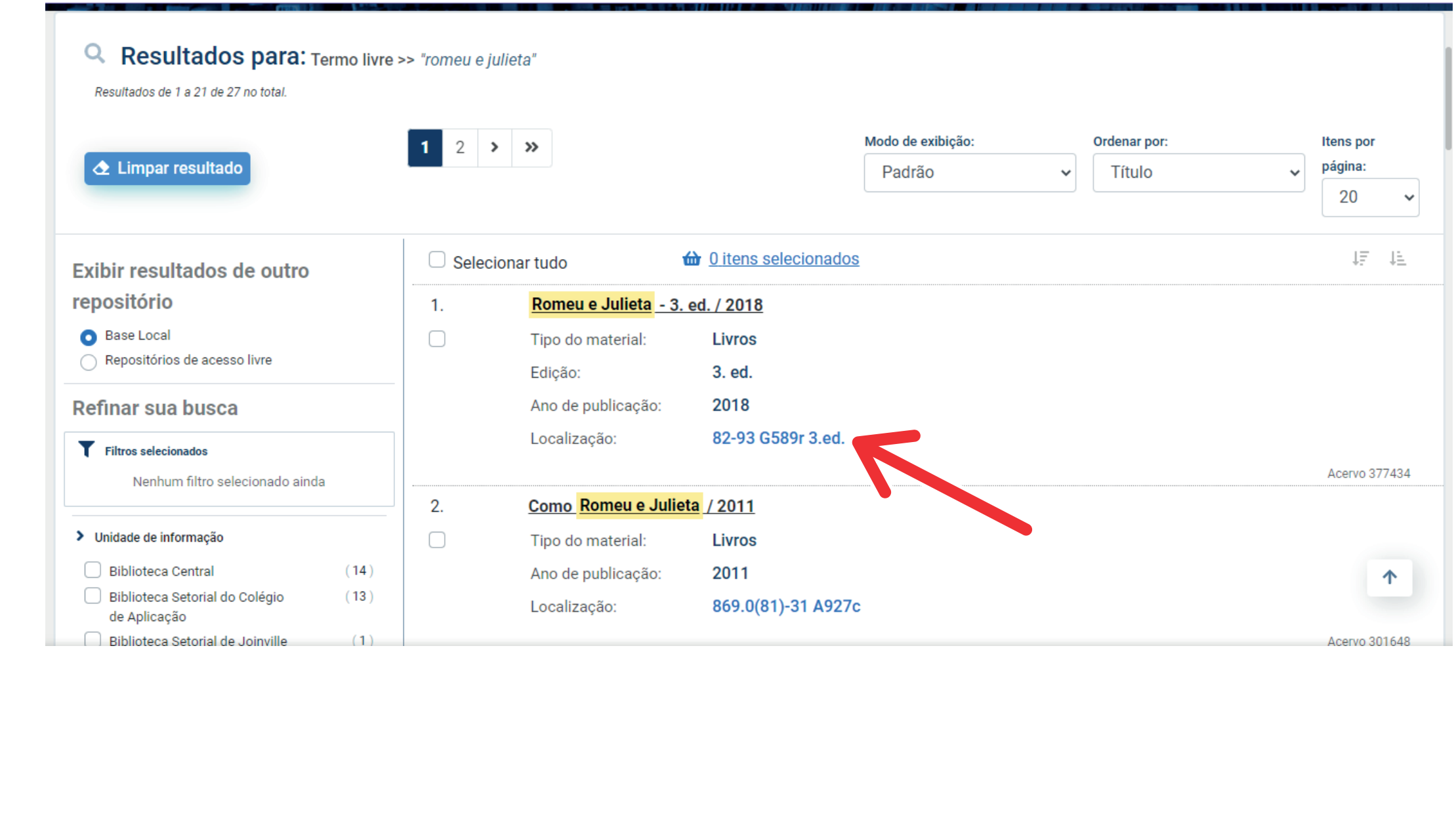

Passo 6 - Anote o 'Localização/Número de Chamada" para localizar o material na estante.

**Exemplo:** N<sup>o</sup> de Chamada **001.8.P226a**, onde: **001.8** = assunto **P226a** = sobrenome do autor + código do autor + primeira letra do título do livro.

| <u>Voltar para a lista de resultados</u>                               | Vist                                 |                                     |                    |                    |               |         |  |  |  |  |
|------------------------------------------------------------------------|--------------------------------------|-------------------------------------|--------------------|--------------------|---------------|---------|--|--|--|--|
| ia também                                                              | Informações dos Exempl               | ares - Livros                       |                    |                    |               |         |  |  |  |  |
| <u>Dados do Acervo</u><br><u>Reserva</u><br>Informações dos Exemplares | A Biblioteca Setorial do             | Colégio de Aplicação (              | 1 exemplar disponi | ível)              |               |         |  |  |  |  |
| Visualiza Referência                                                   | Número de chamada: 82-93 G589r 3.ed. |                                     |                    |                    |               |         |  |  |  |  |
| Empréstimo entre Bibliotecas                                           | Total de Exemplares: 1               | Disponível no ace, vo: 1            | Emprestado: 0      |                    | Reserva(s): 0 |         |  |  |  |  |
|                                                                        | Vol Tomo - Parte - Número            | Tipo de empréstimo                  | Localização        | Devolução prevista | Exemplar      | Coleção |  |  |  |  |
|                                                                        | Ex. 0                                | Normal                              | Quadrinhos         |                    | 976660861     |         |  |  |  |  |
|                                                                        | CRCode                               | n um celular com leitor de QR Code? | 2                  |                    |               | 1       |  |  |  |  |

**Passo 7 -** Quando todos os exemplares estiverem "emprestados" clique em "Reserva" e entre no sistema com login e senha.

**Passo 8 -** Após entrar no sistema clique em '**Confir**mar reserva".

Visualizar acervo: Próximo 🚽

Passo 9 - Em ''Meu Pergamum'' você poderá verificar material pendente, renovar materiais, monitorar suas reservas, cadastrar as áreas de seu interesse, verificar seus débitos e dados cadas-

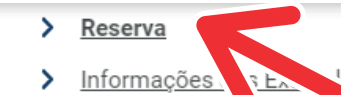

informação:

Biblioteca Setorial do Colégio de Aplicação

bra na Unidade de Informação selecionac

🗄 Voltar para a lista de resultados

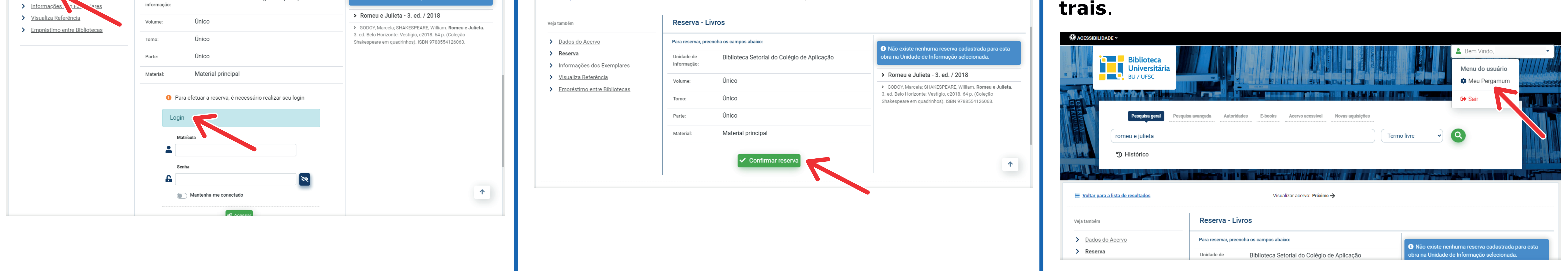

## Entenda a organização de materiais

Os materiais encontram-se organizados nas estantes, pelo número de classificação do assunto:

**O** - Generalidades, Ciências e Conhecimento - Filosofia e Psicologia 2 - Religião e Teologia **3** - Ciências Sociais 5 - Matemática e Ciências Naturais 6 - Ciências Aplicadas. Medicina. Tecnologia 7 - Arte. Arquitetura. Esportes 8 - Linguagem. Linguística. Literatura 9 - Geografia. Biografia. História

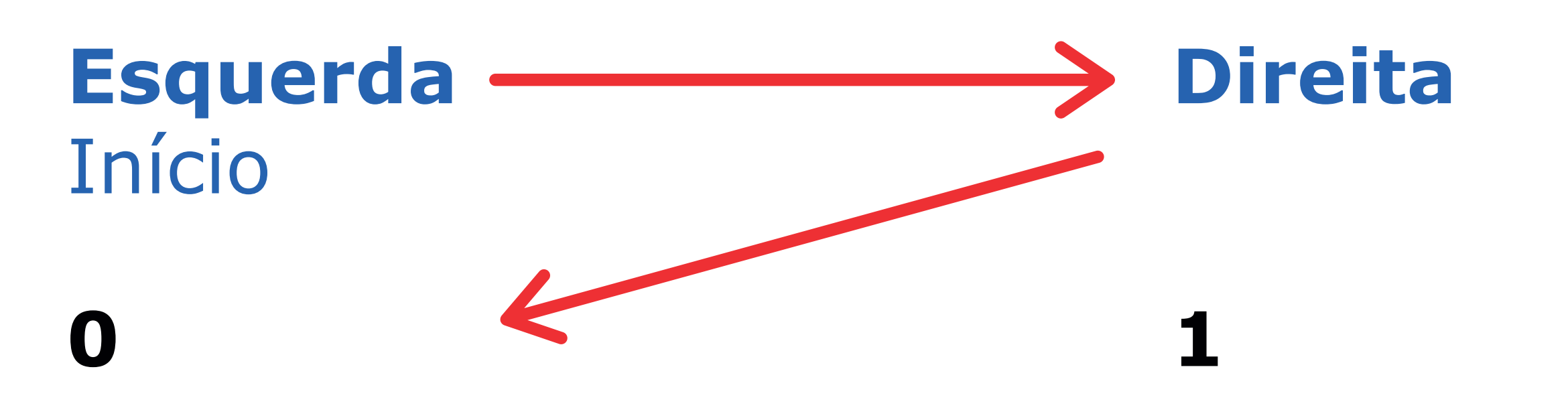

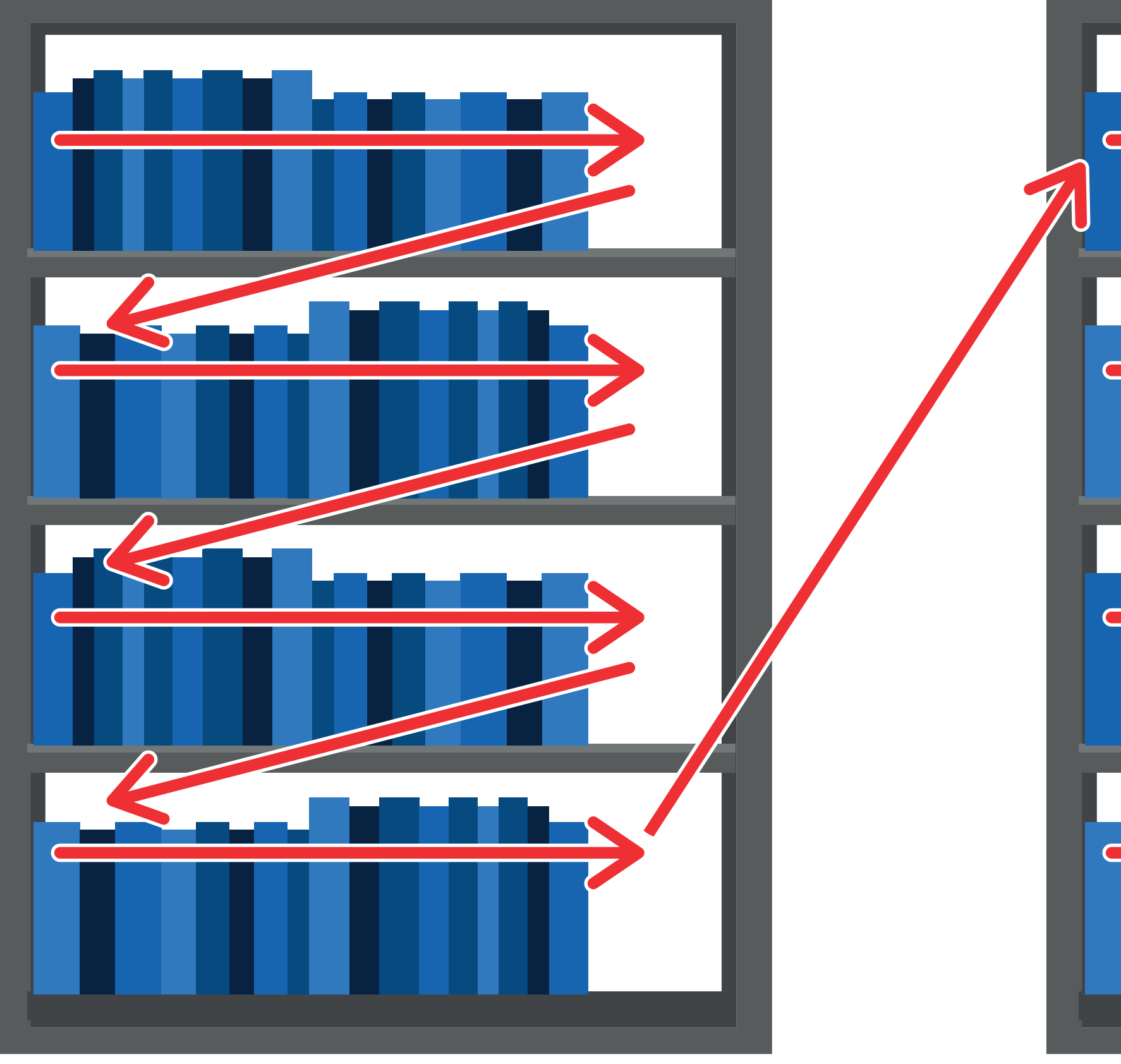

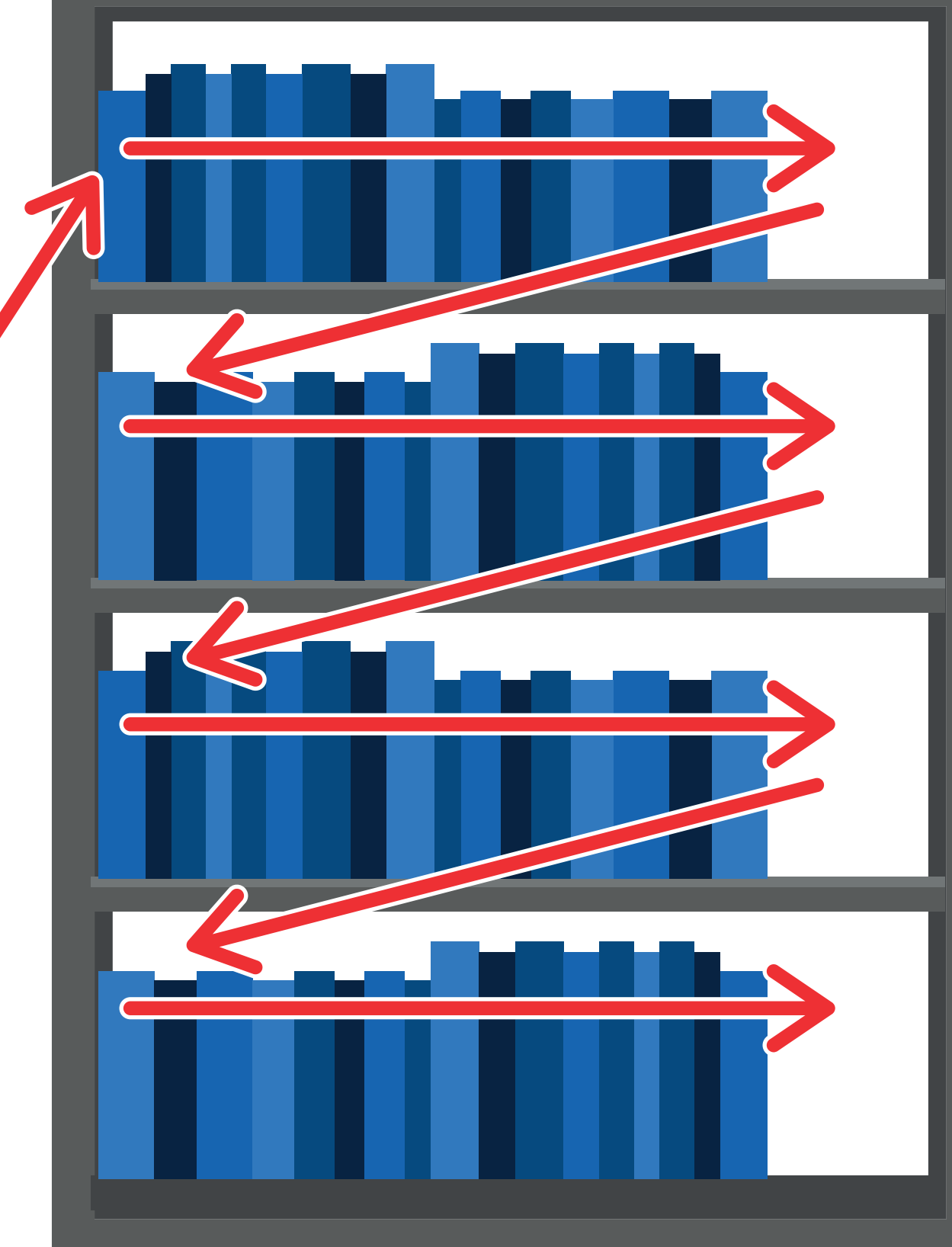